## Seyahat Ederken Saatin Yerel Saata Ayarlanması

"SAAT AYARI,,'nın "BÖLGE AYARI,,'nda nereye seyahat edeceğini seçip tarih ve saat gösterimini yerel saate değiştirin. Geziden döndükten sonra bölge ayarlarını geri yükleyin.

1 Menüyü görüntülemek için 🗐 üzerine dokunun.

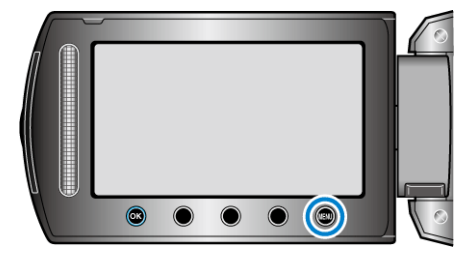

2 "SAAT AYARI,,'i seçip 🛞 üzerine dokunun.

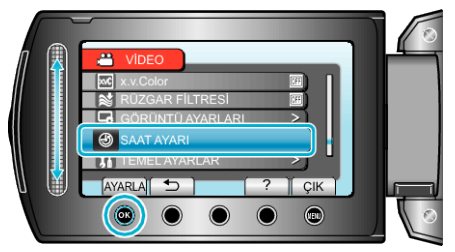

3 "BÖLGE AYARI,,'i seçip 🛞 üzerine dokunun.

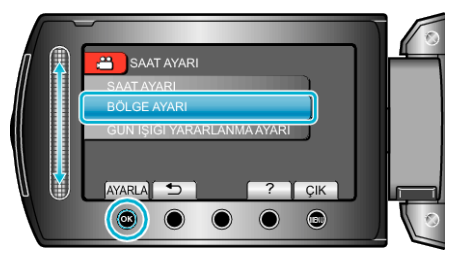

4 Seyahat etmekte olduğunuz alanı seçip 🛞 üzerine dokunun.

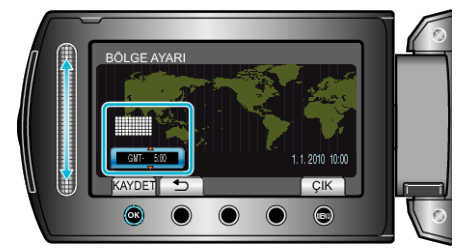

• Şehir adı ve saat farkı görüntülenirler.

## NOT : -

"BÖLGE AYARI,"ının ayarlanması, saat zamanını saat farkına göre değiştirir.

Ülkenize geri döndükten sonra, orijinal saat ayarlarına geri döndürmek için başlangıçta ayarlamış olduğunuz bölgeyi yeniden seçin.